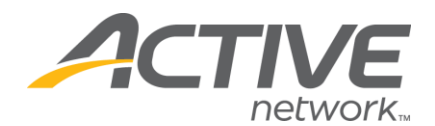

## Accessing Accounting Report:

- 1. Go to www.active.com/donations
- 2. Enter your username and password, click Continue
- 3. Select the campaign from the drop down menu at the top of the page

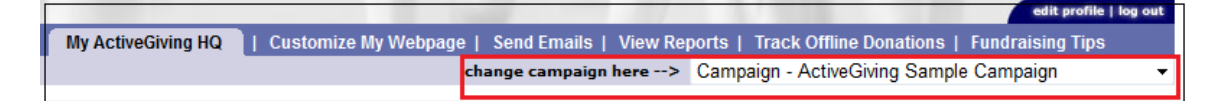

- 4. Click on the View Reports tab at the top of the page
- 5. Click on Accounting Report
- 6. Go to the Filter Report section and select Use All Dates
  - a. If you have questions about your check, select the 2 week payment period from the drop down menu
  - b. If you would like to view a specific date range or the entire campaign total, select **Use All Dates**
  - c. Click **Download Data** if you would like to export the data into an Excel document that you can sort and save/print
  - d. Click **Get Report** if you would like for the data to appear within the browser window

|                                                                                                    | edit profile   log out                  |
|----------------------------------------------------------------------------------------------------|-----------------------------------------|
| My ActiveGiving HQ   Customize My Webpage   Send Emails   View Reports   Track Offline Donations   Fundraising Tips                  |                                         |
| Donation Report Fundraiser Report     Accounting Report                                                                              |                                         |
| Donation Accounting Report                                                                                                    |                                         |
| September 24, 2012                                                                                                    |                                         |
| Campaign - ActiveGiving Sample Campaign<br>www.active.com/donate/ActiveGivingTEST                                                    |                                         |
| This report reflects donations that were received before 9/24/12 5:30:00 PM PDT . It may not include your most recent<br>ransactions |                                         |
| Donation Summary                                                                                                    | Filter Report                           |
|                                                                                                    | Please select your filter criteria:     |
| To run this report and view the desired information:                                                                                 | Payment Period: Choose Payment Period 🔹 |
| <ol> <li>Select date range in the fields to the right.</li> <li>Select "Donation Type"</li> </ol>                                    | - OR -                                  |
| 3. Click "Get Report"                                                                                                    | Start Date: 09/24/2012                  |
|                                                                                                    | End Date: 09/24/2012                    |
|                                                                                                    | - OR -                                  |
|                                                                                                    | Use All Dates: 🔲 🛶                      |
|                                                                                                    | Donation Types: Online 👻                |
|                                                                                                    | Download Data Get Report                |

**NOTE**: The **Donation Summary** chart shows the total contributions received with the breakdown of the amount of online & offline donations and the amount deducted for the processing fees.

WHAT'S YOUR ACTIVE?